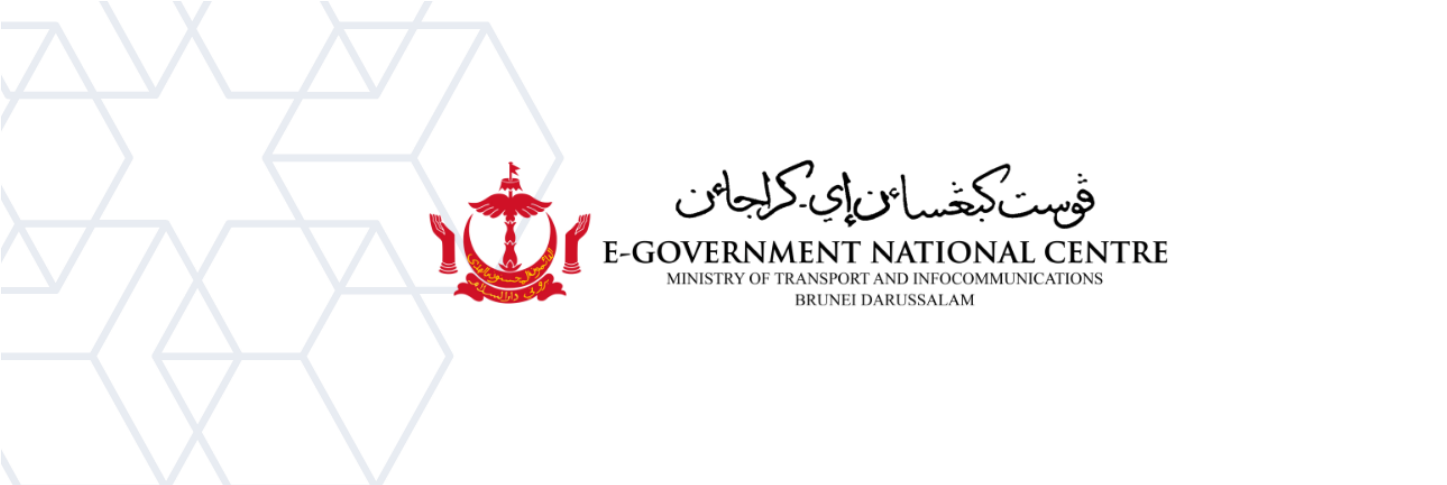

## Garis Panduan Mengimport Fail Arkib

## Microsoft Outlook

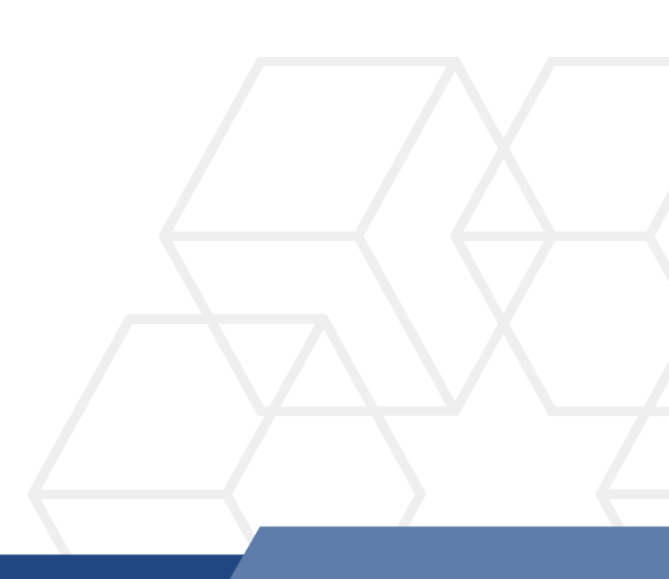

**PENTING**: Mengimport fail Arkib akan mengambil masa 1-2 hari untuk selesai memuatnaik dan boleh menjejaskan prestasi Outlook semasa aktiviti memuatnaik. Sebaliknya, adalah disyorkan untuk pengguna **membuka** fail Arkib sahaja.

Untuk membuka fail Arkib dan melihat emel-emel yang lama, sila rujuk **Garispanduan Membuka fail Arkib** di laman sesawang <u>https://onegov.intra.gov.bn/</u>

## Mengimport fail Arkib ke Microsoft Outlook

1. Buka Microsoft Outlook, pilih File → Open & Export → Import/Export (rujuk Rajah 1).

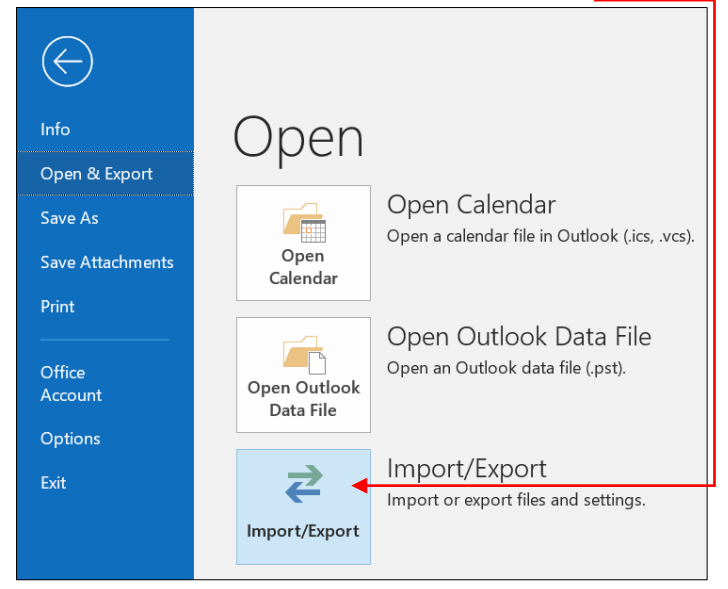

Rajah 1: Import/Export window

2. Pada **'Import and Export Wizard'**, pilih **'Import from another program or file'**. Kemudian pilih **'Next'** (Rajah 2).

| Import and Export Wizar | d                                                                                                    |
|-------------------------|----------------------------------------------------------------------------------------------------|
|                         | Choose an action to perform:<br>Export RSS Feeds to an OPML file<br>Export to a file<br>Import a VCARD file (.vcf)<br>Import an iCalendar (.ics) or vCalendar file (.vcs)<br>Import from another program or file<br>Import RSS Feeds from an OPML file<br>Import RSS Feeds from the Common Feed List<br>Description |
|                         | Import data from other files, such as Outlook data<br>files (.PST) and text files.                                                                                                    |

Rajah 2: Import and Export Wizard

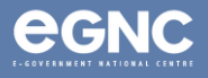

3. Pada **'Import a File' window**, pilih **Outlook Data File (.pst)** sebagai jenis fail (Rajah 3). Kemudian pilih 'Next'.

| Import a File |                                                                                        |
|---------------|----------------------------------------------------------------------------------------|
|               | Select file type to import from:<br>Comma Separated Values<br>Outlook Data File (.pst) |
|               | < Back Next > Cancel                                                                   |

Rajah 3: Select Outlook Data File (.pst)

4. Cari fail '**Outlook Data File'** (.pst) dengan memilih '**Browse'**. Pilih lokasi fail dan klik '**Next'** (Rajah 4).

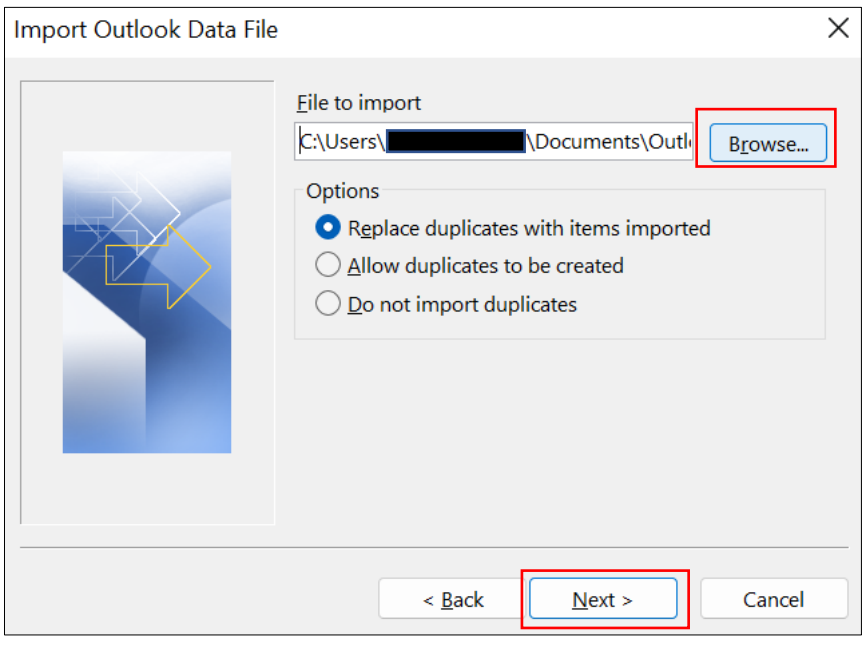

Rajah 4: Pilih lokasi fail

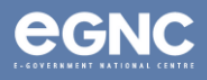

**5.** Pilih folder ingin diimport, dan pilih **'Include subfolders'** jika anda ingin mengimport semua subfolder di dalam folder utama.

Pilih **'Import items into the current folder'** untuk mengimport semua emel ke dalam satu folder atau;

Pilih 'Import items into the same folder' untuk mengimport emel mengikut folder yang sama seperti sebelumnya, contoh 'archived Sent Items' akan diimport ke 'Sent Items' (Rajah 5). Pilih 'Finish' untuk mula mengimport.

| Import Outlook Data File |                                         |        |  |
|--------------------------|-----------------------------------------|--------|--|
|                          | Select the folder to import from:       |        |  |
|                          |                                         |        |  |
|                          | ✓ Include subfolders                    | Filter |  |
|                          | O Import items into the current folder  |        |  |
|                          | O Import items into the same folder in: |        |  |
|                          | nurul.bakar@test.egc.gov.bn             | ~      |  |
|                          | < Back Finish                           | Cancel |  |

Rajah 5: Pilih folder

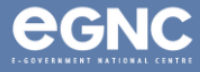